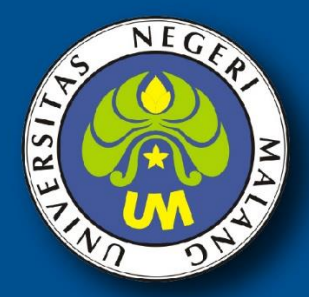

PANDUAN

## **Unggah Mandiri Electronic Thesis And Dissertation System**

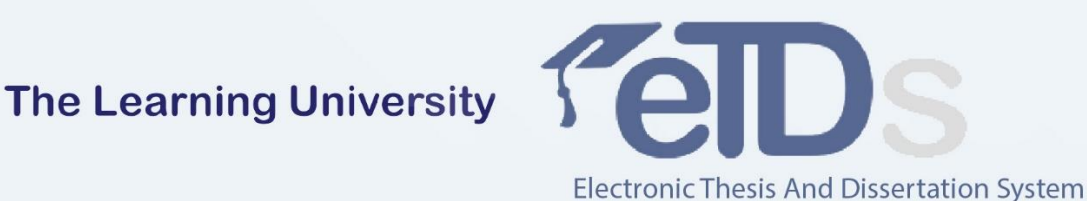

# **PERPUSTAKAAN PASCASARJANA UNIVERSITAS NEGERI MALANG**

Jalan Semarang 5, Malang (0341)-551334 http://192.168.12.7/etds/unggahmandiri

### PENYERAHAN ELEKTRONIK TESIS DAN DISERTASI (UNGGAH MANDIRI)

Sistem Unggah Mandiri pada ETDS merupakan sistem yang dibuat dengan tujuan untuk memudahkan mahasiswa dalam proses penyerahan elektronik tesis dan disertasi dalam bentuk *softfile* jenis **pdf**. Berikut ini adalah alur proses unggah mandiri ETDS:

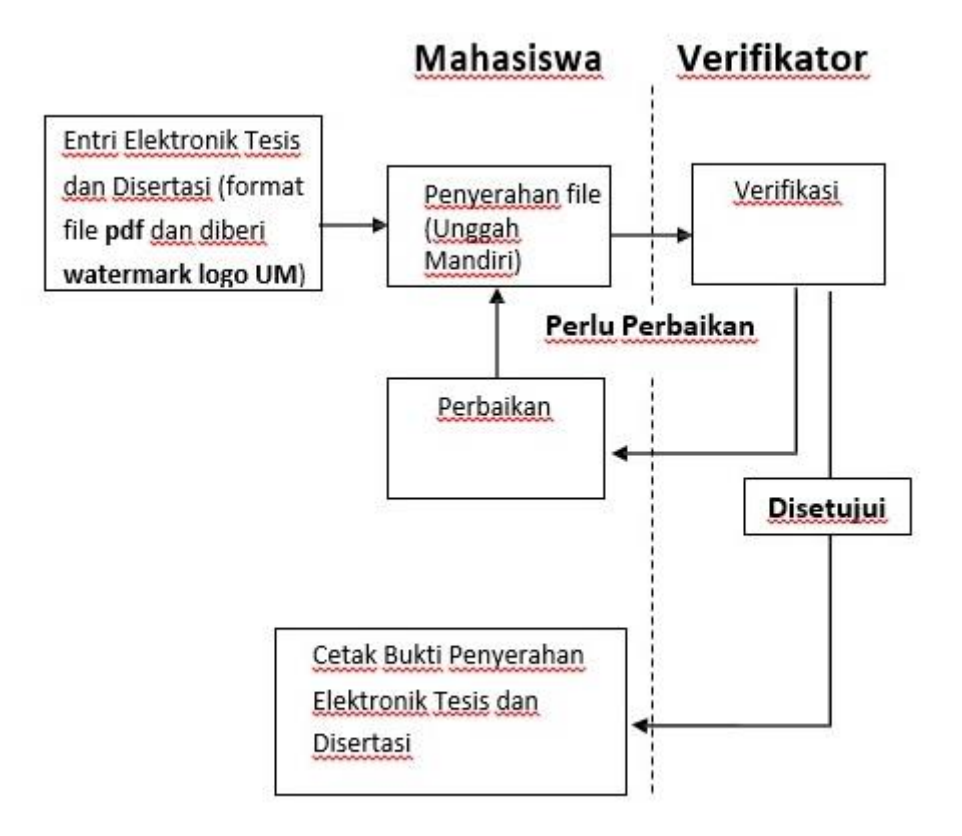

Gambar 1

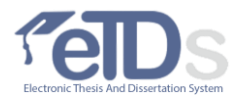

- 1. Buka laman: http://192.168.12.7/etds/unggahmandiri/
- 2. Login

Sebelum melakukan unggah mandiri, pengguna harus melakukan login terlebih dahulu.

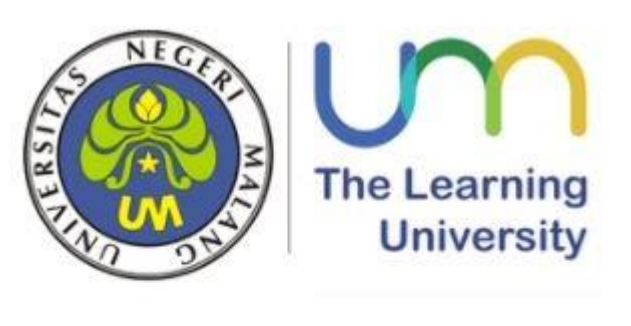

Unggah Mandiri Tesis dan Disertasi

| Sign In |  |
|---------|--|

3. Jika belum punya akun, mahasiswa harus mendaftar sebagai anggota

| NIM      | 1 |
|----------|---|
| Password |   |
| Sign In  |   |
|          |   |

Sign in to start your session

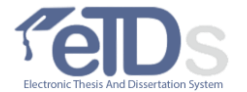

| NIM             | No Induk Mahasiswa                              |            |
|-----------------|-------------------------------------------------|------------|
|                 |                                                 |            |
| Nama Depan      | Nama Depan                                      |            |
| Nama Belakang   | Nama Belakang                                   |            |
| Nama Lengkap    | Nama Lengkap                                    |            |
| Program Studi   | Program Studi                                   | Ŧ          |
| Jenjang         | 52 *                                            |            |
| Tahun Masuk     | Tabun Masuk                                     |            |
| Telepon         | Telepon                                         |            |
| Email           | perdana                                         |            |
| Password        |                                                 |            |
| 1               | łasukkan password untuk masuk ke unggah mandiri |            |
| Kode Verifikasi | C 72 <sup>4</sup> 71 <sub>6</sub>               |            |
|                 | Kode Verifikasi                                 |            |
|                 |                                                 | Keluar Sim |

Isi seluruh form yang disediakan dengan diakhiri menekan tombol simpan.

4. Klik menu Pengajuan  $\rightarrow$  Pengajuan

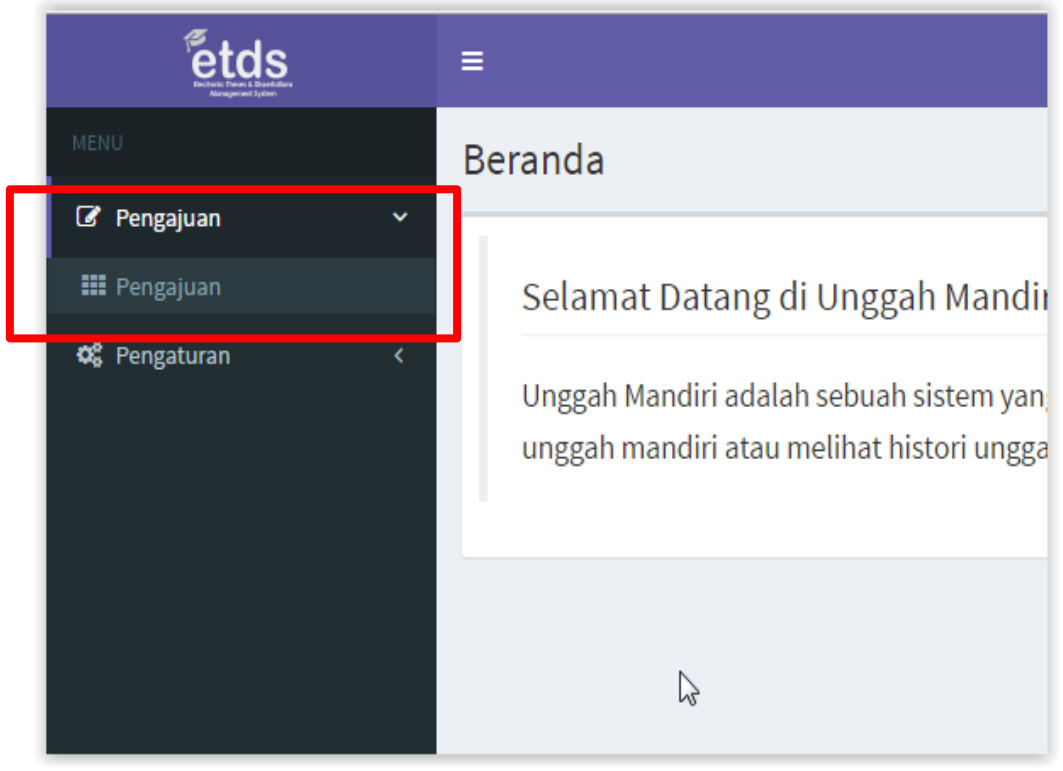

Gambar 5

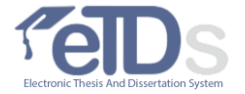

6. Lengkapi data mahasiswa dengan mengklik tombol Profil Penulis

| etds<br>where the state of the state of the st | =                                      |
|----------------------------------------------------------------------------------------------------|----------------------------------------|
|                                                                                                    | Pengajuan Karya Akhir                  |
|                                                                                                    | 🔺 Profil Penulis 🕂 Tam Jah Karya Akhir |
|                                                                                                    | Search:                                |
|                                                                                                    | No Status 🕼 Judul                      |
|                                                                                                    | No Status Judul                        |
|                                                                                                    | Showing 0 to 0 of 0 entries            |
|                                                                                                    |                                        |

| I≡ _ <b>_</b>           |                           | <u> </u>      |
|-------------------------|---------------------------|---------------|
| Pengajuan Ka            | Pengarang   Form          | ×             |
| 🛔 Profil Penulis        | Kode                      | Kode          |
| Search:                 | Nama Depan                | Nama Depan    |
| No Status               | Nama Belakang             | Nama Belakang |
|                         | Nama Lengkap              | Nama Lengkap  |
| No Status               |                           | hi g          |
| Showing 0 to 0 of 0 on  | Program Studi             | Program Studi |
|                         | Jenjang<br>Tahun Masuk    | Tahun Masuk   |
|                         |                           |               |
|                         | Telepon                   | Telepon       |
|                         | Email                     | Email         |
|                         |                           | Keluar Simpan |
| Convright © 2016 Ar ite | kweb. All rights reserved |               |

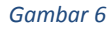

Setelah selesai Klik Simpan untuk meyimpan form isian profil penulis.

#### 7. Entri Elektronik Tesis dan Disertasi

- a. Klik tombol Tambah Karya Akhir sehingga akan muncul form isian
- b. Dari 4 pilihan tab yang muncul, pilih tab Karya Akhir.
- c. Isikan data bibliografi (judul, pembimbing dll) sesuai dengan kolom

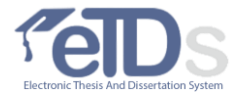

#### isian yang tersedia. Setelah selesai, klik SIMPAN.

| etds.                                      | ≡                                     |
|--------------------------------------------|---------------------------------------|
| MENU                                       | Pengajuan Karya Akhir                 |
| I Pengajuan <                              | A Profil Penuli: + Tambah Karva Akhir |
| 📽 Pengaturan <                             |                                       |
|                                            | Search:                               |
|                                            | No Status II Judul                    |
|                                            | No Status Judul                       |
|                                            | Showing 0 to 0 of 0 entries           |
|                                            |                                       |
| Pengaiuan Karva Akhir   Form               | ×                                     |
| 1. Karva Akhir 2. Publikasi 3. File        | 4. Penyerahan/ Pengajuan              |
|                                            |                                       |
| Penuus 12345678   Rahma Dewi<br>Pembimbing |                                       |
| Jenis Karya AkhirPilih Karya Akhir         |                                       |
| Indial 1 Lookal 1                          |                                       |
| 2. Judul 2                                 |                                       |
| Abstrak 1. Abstrak 1                       |                                       |
| 2. Abstrak 2                               |                                       |
|                                            |                                       |

Gambar 7**Unggah File Elektronik Tesis dan Disertasi** 

- d. Pilih tab File.
- e. Klik Tombol **Tambah File** dan pilih file yang akan diunggah. Anda dapat mengunggah beberapa file sekaligus secara bersamaan.

#### Format Unggah File Elektronik Tesis dan Disertasi

 File harus diwatermark dengan menggunakan <u>logo Universitas Negeri</u> <u>Malang</u>, seperti dibawah ini.

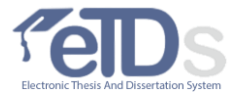

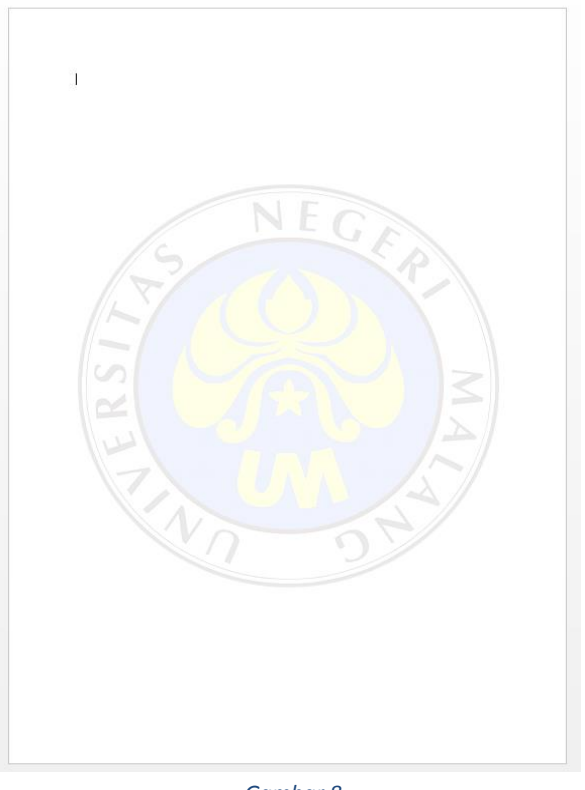

Gambar 8

- 2. File yang diunggah berekstensi pdf
- 3. File yang diunggah dibagi menjadi beberapa bagian:
  - Full Text: dalam satu file tediri mulai halaman judul sampai dokumen pendukung sesuai dengan PPKI Universitas Negeri Malang.
  - Halaman Judul:
    - 1. Sampul Depan,
    - 2. Lembar Persetujuan Pembimbing Tesis/Disertasi (yang sudah bertanda tangan dan berstempel Pascasarjana),
    - 3. Lembar Persetujuan dan Pengesahan Tesis/Disertasi (yang sudah bertanda tangan dan berstempel Pascasarjana),
    - 4. Pernyataan Keaslian Tulisan (yang sudah bertanda tangan dan bermaterai),
    - 5. Sertifikst Bebas Plagiasi,
    - 6. Kata Pengantar.
  - **Daftar Isi**: dalam satu file terdiri dari Daftar isi, Daftar Tabel, Daftar Gambar, Daftar Lampiran, Daftar Singkatan.
  - Intisari/Abstrak (Indonesia atau Asing): dalam satu file terdiri dari Abstrak Bahasa Indonesia dan Bahasa Asing.
  - Pendahuluan
  - Kajian Pustaka
  - Metode Penelitian

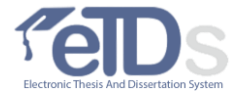

- Hasil Analisis/Paparan Data dan Temuan Penelitian
- Pembahasan
- Penutup/Kajian dan Saran
- Daftar Pustaka
- **Dokumen Pendukung**: dalam satu file terdiri dari lampiran, produk, riwayat hidup.
- 4. Format penamaan file: jenjang-tahun\_masuk-nim-nama\_file

Contoh: S2-2014-140132806842-full\_text

- **S2**-2014-140132806842-halaman\_judul
- **S2**-2014-140132806842-daftar\_isi
- S2-2014-140132806842-abstrak
- **S2**-2014-140132806842-pendahuluan
- S2-2014-140132806842-kajian\_pustaka
- **S2**-2014-140132806842-metode\_penelitian
- **S2**-2014-140132806842-hasil\_analisis
- **S2-2014-140132806842-**pembahasan
- S2-2014-140132806842-penutup
- **S2**-2014-140132806842-daftar\_pustaka
- S2-2014-140132806842-dokumen\_pendukung

| 1. Karya Ak | khir 2. File 3. Publikasi 4. Pen | yerahan/ Pengajuan |                 |
|-------------|----------------------------------|--------------------|-----------------|
| + Tamb      | Nama File                        | -Plih, Jenis File  | 2               |
| No          | Nama File                        |                    |                 |
| Showing 1   | to 1 of 1 entries                | 6                  | Previous 1 Next |

Gambar 9

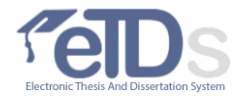

#### 8. Ijin Publikasi

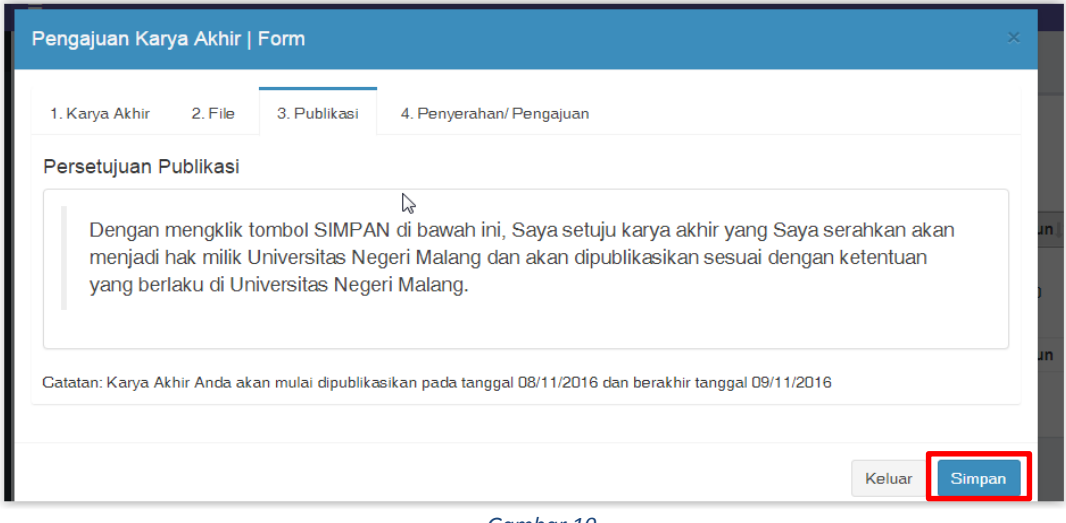

Gambar 10

Klik SIMPAN untuk menyimpan ijin publikasi.

#### 9. Penyerahan/Pengajuan Elektronik Tesis dan Disertasi

Setelah semua proses pengisian data selesai dilakukan, langkah selanjutnya adalah melakuan penyerahan/pengajuan elektronik tesis dan disertasi sehingga data-data yang sudah diisikan dapat terlihat oleh petugas verifikator.

| engajuan Kar   | ya Akhir | Form         |                        |                                      |      |
|----------------|----------|--------------|------------------------|--------------------------------------|------|
| 1. Karya Akhir | 2. File  | 3. Publikasi | 4. Penyerahan/ Pengaju | an                                   |      |
|                |          |              |                        | Pesan anda untuk petugas verifikator |      |
|                |          |              |                        | Catatan Mahasiswa untuk Petugas      |      |
|                |          |              |                        |                                      |      |
|                |          |              |                        |                                      | 7,   |
|                |          |              |                        |                                      |      |
|                |          |              |                        | Keluar Ajukan Karya A                | 4khi |

Gambar 11

Apabila terdapat pesan-pesan yang ingin disampaikan kepada petugas verifikator, isikan pada kolom yang tersedia. Setelah itu, klik tombol **Ajukan Karya Akhir**(Gambar 11) untuk mengajukan karya akhir.

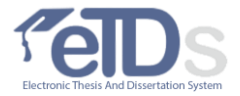

Berikut ini(Gambar 12) adalah tampilan setelah diajukan:

| لي<br>I. Karya Akhir 2. File 3. Publikasi                                                                                                    | 4. Penyerahan/ Pengajuan                              |                                      |   |
|----------------------------------------------------------------------------------------------------|-------------------------------------------------------|--------------------------------------|---|
| - Dongoiyon Konyo Akhir                                                                                                    |                                                       | Pesan anda untuk petugas verifikator |   |
| Anda telah melakukan Pengajuan Karya A<br>tanggal "9/11/2016 4:47". Karya Akhir And<br>diverifikasi oleh Petugas Kami. Klik Pemba<br>membatalkan pengajuan.<br>Status Pengajuan: Diajukan<br>i Pesan dari Petugas Verifikator Karya | khir pada<br>a akan segera<br>Italan untuk<br>a Akhir |                                      | h |
|                                                                                                    |                                                       |                                      |   |

Gambar 12

#### 10. Status Pengaujuan Elektronik Tesis dan Disertasi

Proses pengajuan karya akhir mahasiswa terdiri dari 4 tahap yaitu:

- 1. Draft
- 2. Diajukan
- 3. Diverifikasi
- 4. Diputuskan (Disetujui & Perlu Perbaikan)

| Peng    | ajuan K         | arya Akhir                                                                                            |            |                           |       |
|---------|-----------------|----------------------------------------------------------------------------------------------------|------------|---------------------------|-------|
| 📥 Pro   | ofil Penulis    |                                                                                                    |            |                           |       |
| Search: |                 |                                                                                                    |            |                           |       |
| No      | Status 1        | Judul Iî                                                                                              | Penulis 🕸  | Pembimbing 11             | Tahun |
| 1       | Draft           | BENTI KIMELALUI ANALISIS CITRA BERBASIS OBJEK DI<br>SEBA IAN TAMAN NASIONAL KARIMUNJAWA PROVINSI JAWA | Rahma Dewi | Eko Sulistyo,Rudi Harjana | 2010  |
| No      | Status          | Judul                                                                                                 | Penulis    | Pembimbing                | Tahun |
| Showin  | g 0 to 0 of 0 i | entries                                                                                               |            |                           |       |
|         |                 | Gambar 13                                                                                             |            |                           |       |

#### 11. Perbaikan dan Pengajuan Ulang

Apabila Elektronik Tesis dan Disertasi yang diajukan masih belum sesuai ketentuan yang berlaku di instansi, maka petugas verifikasi dapat menolak pengajuan sehingga mahasiswa perlu melakukan perbaikan terhadap pengajuan elektronik tesis dan disertasi yang telah dilakukan. Setelah melakukan perbaikan, mahasiswa dapat melakukan pengajuan ulang.

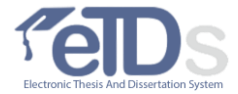

#### 12. Mencetak Bukti Penyerahan Elektronik Tesis dan Disertasi

Setelah diverifikasi dan DISETUJUI oleh petugas, berarti proses pengajuan elektronik tesis dan disertasi telah selesai. Mahasiswa dapat mencetak dan melakukan legalisasi surat penyerahan elektronik tesis dan disertasi sebagai bukti bahwa yang bersangkutan telah menyerahkan elektronik tesis dan disertasi.

| Penga        | ajuan K       | arya Akhir                 |                                                                                                    |            |                           |          |                  |
|--------------|---------------|----------------------------|----------------------------------------------------------------------------------------------------|------------|---------------------------|----------|------------------|
| <b>≜</b> Pro | fil Penulis   |                            |                                                                                                    |            |                           |          |                  |
| Search:      |               |                            |                                                                                                    |            |                           |          | Show 10 💌 en     |
| No           | Status ↓†     | Judul                      | ţţ                                                                                                 | Penulis 🕼  | Pembimbing 11             | Tahun ↓† | Jenis <b>↓</b> † |
| 1            | Disetujui     | BENTIK MELA<br>SEBAGIAN TA | PLEIADES UNTUK PEMETAAN HABITAT<br>ISIS CITRA BERBASIS OBJEK DI<br>IONAL KARIMUNJAWA PROVINSI JAWA | Rahma Dewi | Eko Sulistyo,Rudi Harjana | 2010     | s 2              |
| No           | Status        | Judul                      | $\triangleright$                                                                                   | Penulis    | Pembimbing                | Tahun    | Jenis            |
| Showing      | n O to O of O | entries                    |                                                                                                    |            |                           |          | Previous Ne      |

Keterangan gambar:

- 1. Status Pengajuan Disetujui
- 2. Tombol Cetak bukti penyerahan elektronik tesis dan disertasi

Berikut ini contoh bukti penyerahan elektronik tesis dan disertasi mahasiswa

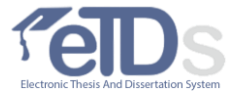

| Nama  : Rahma Dewi    Kode/ NIM  : 12345678    Program Studi  : S2 Teknologi Pembelajaran    Telah Menyerahkan  : Skripsi    Judul  : PEMANFAATAN CITRA PLEIADES UNTUK PEMETAAN HABITAT BENTIK<br>MELALUI ANALISIS CITRA BERBASIS OBJEK DI SEBAGIAN TAMAN<br>NASIONAL KARIMUNJAWA PROVINSI JAWA TENGAH    Malang, 09 November 2018<br> | Nama  : Rahma Dewi    Kode/ NIM  : 12345678    Program Studi  : S2 Teknologi Pembelajaran    Telah Menyerahkan  : Skripsi    Judul  : PEMANFAATAN CITRA PLEIADES UNTUK PEMETAAN HABITAT BENTIK<br>MELALUI ANALISIS CITRA BERBASIS OBJEK DI SEBAGIAN TAMAN<br>NASIONAL KARIMUNJAWA PROVINSI JAWA TENGAH    Malang, 09 November 20<br> | ama  : Rahma Dewi    ode/ NIM  : 12345678    rogram Studi  : S2 Teknologi Pembelajaran    elah Menyerahkan  : Skripsi    udul  : PEMANFAATAN CITRA PLEIADES UNTUK PEMETAAN HABITAT BEN'<br>MELALUI ANALISIS CITRA BERBASIS OBJEK DI SEBAGIAN TAMAN<br>NASIONAL KARIMUNJAWA PROVINSI JAWA TENGAH    Malang, 09 November<br>KABID Layanan | lahma Dewi<br>2345678<br>2 Teknologi Pembelajaran<br>kripsi<br>EMANFAATAN CITRA PLEIADES UNTUK PEMETAAN HABITAT BENT<br>2 AL UI ANALISIS CITRA REBRASIS OBJEK DI SEBAGIAN TAMAN |
|----------------------------------------------------------------------------------------------------|----------------------------------------------------------------------------------------------------|----------------------------------------------------------------------------------------------------|----------------------------------------------------------------------------------------------------|
| Kode/ NIM  : 12345678    Program Studi  : S2 Teknologi Pembelajaran    Telah Menyerahkan  : Skripsi    Judul  : PEMANFAATAN CITRA PLEIADES UNTUK PEMETAAN HABITAT BENTIK<br>MELALUI ANALISIS CITRA BERBASIS OBJEK DI SEBAGIAN TAMAN<br>NASIONAL KARIMUNJAWA PROVINSI JAWA TENGAH                                                       | Kode/ NIM  : 12345678    Program Studi  : S2 Teknologi Pembelajaran    Telah Menyerahkan  : Skripsi    Judul  : PEMANFAATAN CITRA PLEIADES UNTUK PEMETAAN HABITAT BENTIK<br>MELALUI ANALISIS CITRA BERBASIS OBJEK DI SEBAGIAN TAMAN<br>NASIONAL KARIMUNJAWA PROVINSI JAWA TENGAH    Malang, 09 November 20<br>                       | ode/ NIM  : 12345678    rogram Studi  : S2 Teknologi Pembelajaran    elah Menyerahkan  : Skripsi    udul  : PEMANFAATAN CITRA PLEIADES UNTUK PEMETAAN HABITAT BEN'<br>MELALUI ANALISIS CITRA BERBASIS OBJEK DI SEBAGIAN TAMAN<br>NASIONAL KARIMUNJAWA PROVINSI JAWA TENGAH    Malang, 09 November<br>KABID Layanan                      | 2345678<br>2 Teknologi Pembelajaran<br>kripsi<br>EMANFAATAN CITRA PLEIADES UNTUK PEMETAAN HABITAT BENT<br>2. ALUI ANALISIS CITRA REBRASIS OBJEK DI SEBAGIAN TAMAN               |
| Program Studi  : S2 Teknologi Pembelajaran    Telah Menyerahkan  : Skripsi    Judul  : PEMANFAATAN CITRA PLEIADES UNTUK PEMETAAN HABITAT BENTIK<br>MELALUI ANALISIS CITRA BERBASIS OBJEK DI SEBAGIAN TAMAN<br>NASIONAL KARIMUNJAWA PROVINSI JAWA TENGAH    Malang, 09 November 2016<br>KABID Layanan                                   | Program Studi  : S2 Teknologi Pembelajaran    Telah Menyerahkan  : Skripsi    Judul  : PEMANFAATAN CITRA PLEIADES UNTUK PEMETAAN HABITAT BENTIK<br>MELALUI ANALISIS CITRA BERBASIS OBJEK DI SEBAGIAN TAMAN<br>NASIONAL KARIMUNJAWA PROVINSI JAWA TENGAH    Malang, 09 November 20<br>KABID LayananNama Petugas                       | rogram Studi  : S2 Teknologi Pembelajaran    elah Menyerahkan  : Skripsi    udul  : PEMANFAATAN CITRA PLEIADES UNTUK PEMETAAN HABITAT BENT<br>MELALUI ANALISIS CITRA BERBASIS OBJEK DI SEBAGIAN TAMAN<br>NASIONAL KARIMUNJAWA PROVINSI JAWA TENGAH    Malang, 09 November<br>KABID Layanan                                              | 2 Teknologi Pembelajaran<br>kripsi<br>EMANFAATAN CITRA PLEIADES UNTUK PEMETAAN HABITAT BENT<br>1. AL ULANALISIS CITRA REBRASIS OBJEK DI SEBAGIAN TAMAN                          |
| Telah Menyerahkan  : Skripsi    Judul  : PEMANFAATAN CITRA PLEIADES UNTUK PEMETAAN HABITAT BENTIK<br>MELALUI ANALISIS CITRA BERBASIS OBJEK DI SEBAGIAN TAMAN<br>NASIONAL KARIMUNJAWA PROVINSI JAWA TENGAH    Malang, 09 November 2010<br>KABID Layanan   Nama Petugas                                                                  | Telah Menyerahkan  : Skripsi    Judul  : PEMANFAATAN CITRA PLEIADES UNTUK PEMETAAN HABITAT BENTIK<br>MELALUI ANALISIS CITRA BERBASIS OBJEK DI SEBAGIAN TAMAN<br>NASIONAL KARIMUNJAWA PROVINSI JAWA TENGAH    Malang, 09 November 20<br>KABID LayananNama Petugas                                                                     | elah Menyerahkan : Skripsi<br>udul : PEMANFAATAN CITRA PLEIADES UNTUK PEMETAAN HABITAT BEN<br>MELALUI ANALISIS CITRA BERBASIS OBJEK DI SEBAGIAN TAMAN<br>NASIONAL KARIMUNJAWA PROVINSI JAWA TENGAH<br>Malang, 09 November<br>KABID Layanan                                                                                              | kripsi<br>Emanfaatan citra pleiades untuk pemetaan habitat bent<br>1 al ul anal isis citra berbasis orjek di sebagian taman                                                     |
| Judul : PEMANFAATAN CITRA PLEIADES UNTUK PEMETAAN HABITAT BENTIK<br>MELALUI ANALISIS CITRA BERBASIS OBJEK DI SEBAGIAN TAMAN<br>NASIONAL KARIMUNJAWA PROVINSI JAWA TENGAH<br>Malang, 09 November 2016<br>KABID Layanan<br>Nama Petugas                                                                                                  | Judul : PEMANFAATAN CITRA PLEIADES UNTUK PEMETAAN HABITAT BENTIK<br>MELALUI ANALISIS CITRA BERBASIS OBJEK DI SEBAGIAN TAMAN<br>NASIONAL KARIMUNJAWA PROVINSI JAWA TENGAH<br>Malang, 09 November 20<br>KABID Layanan                                                                                                    | udul : PEMANFAATAN CITRA PLEIADES UNTUK PEMETAAN HABITAT BEN<br>MELALUI ANALISIS CITRA BERBASIS OBJEK DI SEBAGIAN TAMAN<br>NASIONAL KARIMUNJAWA PROVINSI JAWA TENGAH<br>Malang, 09 November<br>KABID Layanan                                                                                                    | EMANFAATAN CITRA PLEIADES UNTUK PEMETAAN HABITAT BENT<br>1. ALUI ANALISIS CITRA BERBASIS ORJEK DI SEBAGIAN TAMAN                                                                |
| Malang, 09 November 2016<br>KABID Layanan<br>Nama Petugas                                                                                                    | Malang, 09 November 20<br>KABID Layanan<br>Nama Petugas                                                                                                    | Malang, 09 November<br>KABID Layanan                                                                                                    | SIONAL KARIMUNJAWA PROVINSI JAWA TENGAH                                                                                                    |
| _Nama Petugas                                                                                                    | Nama Petugas                                                                                                    |                                                                                                    | Malang, 09 November<br>KABID Layanan                                                                                                    |
|                                                                                                    |                                                                                                    | Nama Petugas                                                                                                    | _Nama Petugas                                                                                                    |
|                                                                                                    |                                                                                                    |                                                                                                    |                                                                                                    |
|                                                                                                    |                                                                                                    |                                                                                                    |                                                                                                    |

Gambar 15

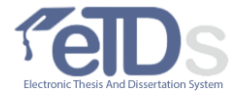